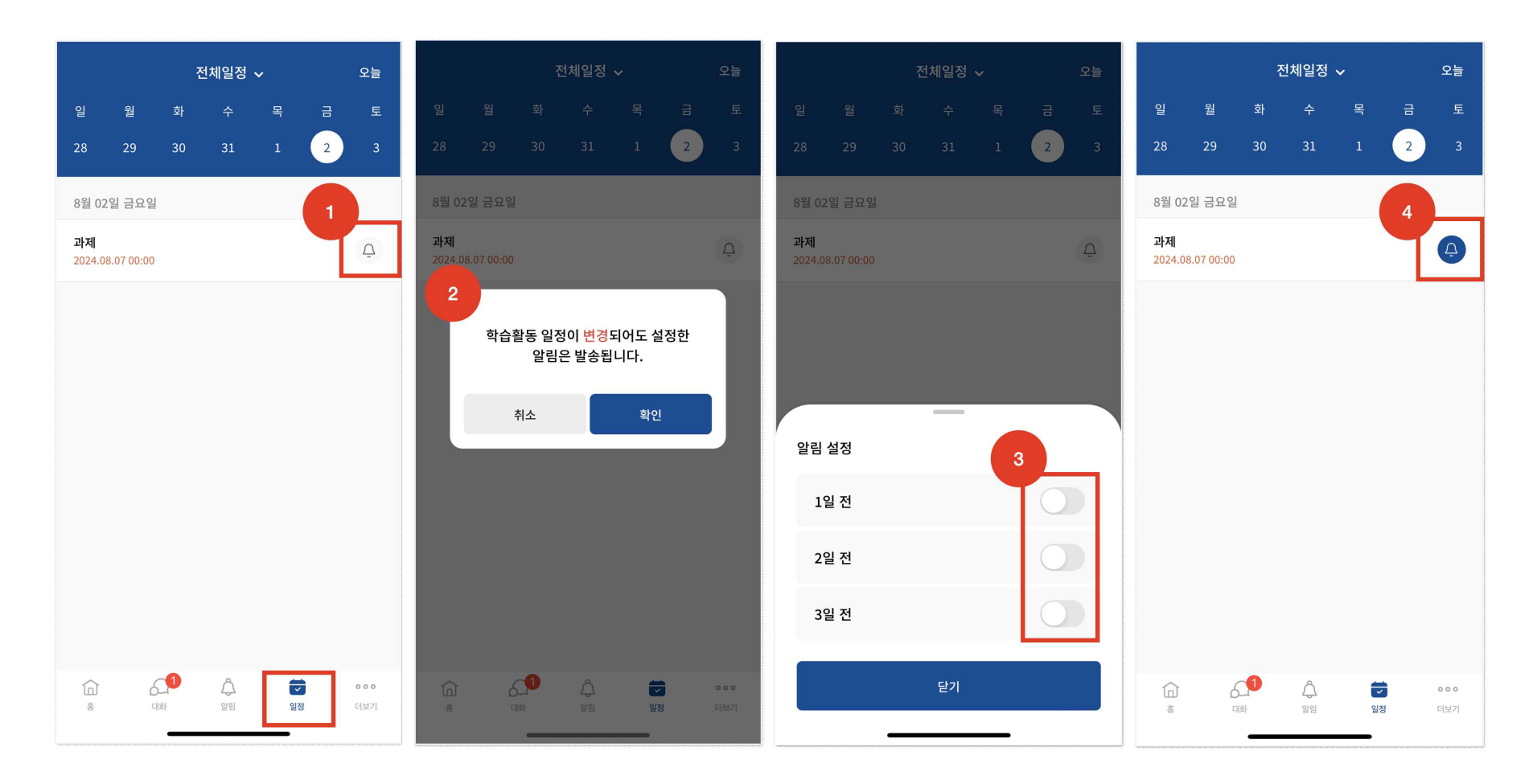

## 이용방법

(1) 코스모스 앱 접속 > [일정] 선택 후 알림 아이콘 클릭

- (2) [확인] 버튼 클릭
- (3) 사용자 기호에 따라 알림 설정
- (4) 알림 설정 확인